## 5-A-Side – Online Booking Instructions

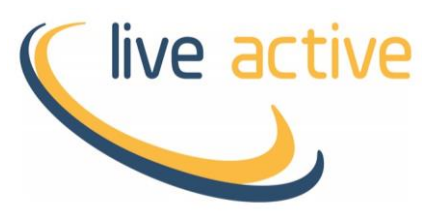

- Open our **Online Booking portal**.
- To login you will need to use the email address associated with your account and a 4-digit PIN (these are the same details used to book a fitness class).

If you do not know your PIN you can either use the 'Forgotten your PIN option' (located beneath the Login button), email <u>leisure@liveactive.co.uk</u> or ask in venue. If you do not have an account with us, you can signup with our <u>Join@Home portal</u>.

| Live Active Leisure<br>Book Online | Help Login |
|------------------------------------|------------|
| Login                              |            |
| Email Address                      |            |
| Login                              |            |
| E Forgotten your PIN?              |            |

• In the Search section make sure Bell's Sports Centre is selected, you can also select the date, but this can be changed later. 5-a-side Arenas can be booked up to 7 days in advance of the current date.

| Live Active Leisure<br><b>Book Online</b>                    | Heip N | ly Account Logout |
|--------------------------------------------------------------|--------|-------------------|
| Home Bookings - Pay -                                        | Search | Q                 |
| QuickBook                                                    |        | ^                 |
| Upcoming Bookings                                            |        | ^                 |
| Search                                                       |        | ^                 |
| What's on at Bell's Sports Centre Today Tomorrow 7 days time |        | ~                 |
| dd/mm/yyyy 🗊 Search                                          |        |                   |

• In the Activities section (near the bottom of the page) you will have 3 different options for 5-a-side, each relates to an Arena at Bell's. Click on one to view the slots available for booking.

**Please Note**: each option will only show slots for one arena, to check all arenas for availability you will need to do each separately.

| Classes            | ~                                                                                                    |
|--------------------|----------------------------------------------------------------------------------------------------|
| Activities         | *                                                                                                    |
| 5-A-Side - Arena 1 | 5-A-Side Football<br>5-A-Side Football (Arena 1) Booking - Mon - Fri Only<br>Please Note: The person booking will pay for themselves only, e |
| 5-A-Side - Arena 2 | 5-A-Side Football<br>5-A-Side Football (Arena 2) Booking - Mon - Fri Only<br>Please Note: The person booking will pay for themselves only, e |
| 5-A-Side - Arena 3 | 5-A-Side Football<br>5-A-Side Football (Arena 3) Booking - Mon - Fri Only<br>Please Note: The person booking will pay for themselves only, e |
| Badminton (online) | Badminton           Badminton Court           Please Note: The person booking will pay for themselves only, e                                |
| Squash (online)    | Squash<br>Squash Court<br>Please Note: The person booking will pay for themselves only, e                                                    |

• On the next screen you will be shown all slots available for booking. Green slots are available to be booked, whilst the white slots are already taken. You can change the date of the booking by clicking on the arrows next to the date bar.

| Select Slot                                                                                                    |  |  |  |  |  |  |  |
|----------------------------------------------------------------------------------------------------|--|--|--|--|--|--|--|
| Select the day and timeslot to view the specific availability                                                                                            |  |  |  |  |  |  |  |
| 5-A-Side - Arena 1 [Arena 1, Arena 1 Court 2, Arena 1 Court 3,<br>Arena 1 Court 4, Arena 1 Court 5]<br><sup>Mon 29 Nov</sup><br><sup>00:00 - 23:59</sup> |  |  |  |  |  |  |  |
| Tue 07 Dec         >                                                                                                    |  |  |  |  |  |  |  |
|                                                                                                    |  |  |  |  |  |  |  |
| 17:00                                                                                                    |  |  |  |  |  |  |  |
| 18:00                                                                                                    |  |  |  |  |  |  |  |
| 19:00                                                                                                    |  |  |  |  |  |  |  |
| 20:00                                                                                                    |  |  |  |  |  |  |  |
| 21:00                                                                                                    |  |  |  |  |  |  |  |
| Availability status information                                                                                                    |  |  |  |  |  |  |  |
| Available Not available My booking(s)                                                                                                    |  |  |  |  |  |  |  |

• Once you have selected a slot, slot you will be taken to a summary screen. Here you will find all the relevant details of the booking and it also gives you the option to add an additional booking before you checkout. Click Book & Checkout to proceed.

**Please Note**: All bookings must be paid for at the time of booking to reserve the slot. Any unpaid booking will be removed after 20mins (a confirmation email is sent regardless of payment status). The associated cost is for the person booking only, everyone else attending must pay in venue on arrival.

| Complete Your Booking                                                                                              |
|----------------------------------------------------------------------------------------------------|
| 5-A-Side - Arena 1 [Arena 1, Arena 1 Court 2, Arena 1 Court 3,<br>Arena 1 Court 4, Arena 1 Court 5]                |
| Tue 7 Dec, 19:00 (60 mins)<br><b>£3.50</b>                                                                         |
| Comments                                                                                                    |
| 5-A-Side Football (Arena 1) Booking - Mon - Fri Only                                                               |
| Please Note: The person booking will pay for themselves only, everyone else attending will need to do so at venue. |
| Do you want to make this booking?                                                                                  |
| Add Additional Booking Book & Checkout Cancel                                                                      |

• Click Pay with Card to proceed to our payment provider.

| Your | Basket                                             |                    |               |                 |               |       |
|------|----------------------------------------------------|--------------------|---------------|-----------------|---------------|-------|
|      |                                                    |                    | Total to Pay  |                 |               |       |
|      |                                                    |                    | £3.50         |                 |               |       |
|      |                                                    |                    | Pay with Card |                 |               |       |
|      | Description                                        |                    |               |                 | Amount        |       |
| *    | 5-A-Side - Are<br>Tue 7 Dec, 19:00<br>Ref: 2808491 | ena 1<br>(60 mins) |               |                 | £3.50         |       |
|      |                                                    |                    |               | Sub total       |               | £3.50 |
|      |                                                    |                    |               | Total to<br>pay | )             | £3.50 |
|      |                                                    |                    |               |                 | Pay with Card |       |

• Payment process is similar to most online retailers, complete the form to pay for the activity.

| world                                                                   | lpay                                                                                                    | (live active |
|-------------------------------------------------------------------------|----------------------------------------------------------------------------------------------------|--------------|
| Live Active<br>Please review your purch<br>Select langua<br>Description | e Leisure - Secure Payment<br>aase details, then select a payment method to continue.<br>age English<br>5-A-Side - Arena<br>1,MID:327,BREF:0,07/12/2021<br>19:00, |              |
| Amount<br>Select your<br>Mastercard<br>Visa                             | E3.50<br>payment method<br>MasterPass<br>MasterPass<br>MasterPass                                                                                                 | ?            |
| payments powered by<br>WorldPay                                         | For help with your payment visit the: <u>WorldPay Help</u> .                                                                                                    | Cancel ×     |

 Once the payment process has been completed you should be presented with a Payment complete page. Click the button to continue.

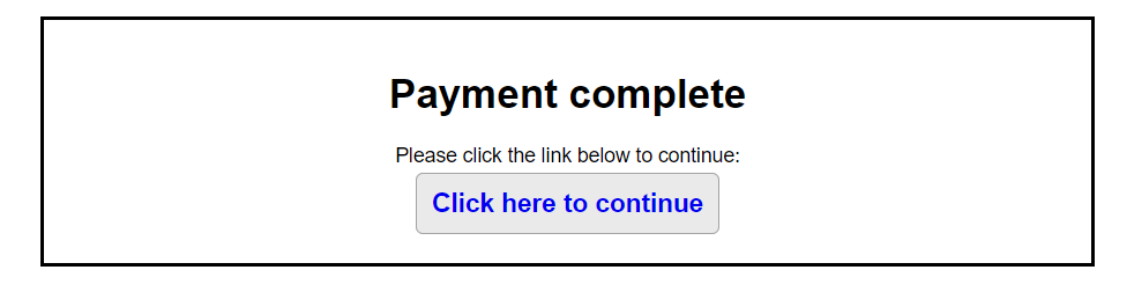

- The booking is now complete. You will receive an email with details of the booking and an email with you receipt for payment.
- You can confirm your current bookings by clicking Manage Bookings. Here you will find all of your upcoming bookings and payment status.

| Live Activ<br><b>Book</b> | e Leisu<br>Onlii                                    | ne<br>ne                   |                      |        |               |              | active |  |  |
|---------------------------|-----------------------------------------------------|----------------------------|----------------------|--------|---------------|--------------|--------|--|--|
| Home Make a Bookin        | Home Make a Booking Manage Bookings Basket Search Q |                            |                      |        |               |              |        |  |  |
| Manage Bo                 | ookings                                             |                            |                      |        |               |              |        |  |  |
|                           |                                                     |                            | Unconfirmed booking  | js     |               |              |        |  |  |
| Activity                  | Date                                                | Time                       | Site                 | Paid   | Member        | Actions      |        |  |  |
| 5-A-Side - Arena 1        | Tue 07 Dec                                          | 19:00 (60 mins)            | Bell's Sports Centre | Unpaid | Thomas Hunter | <b>9 6 6</b> |        |  |  |
| Pay for these bookings no | Make anothe                                         | er booking                 |                      |        |               |              |        |  |  |
| Unconfirmed bookings wi   | ill start to be remove                              | ed in 19 minutes unless th | ey are paid          |        |               |              |        |  |  |

## **Moving a Booking**

You can move an existing booking to a different day or time should there be slots available.

**Please Note**: when moving a booking online, you will be limited to the same Arena as the original booking. To transfer to a different Arena, you will need to speak to staff in venue.

• On the Manage Bookings page, click the move button next to the relevant booking.

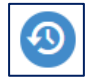

| Manage Bookings      |            |                 |                      |      |               |           |  |  |
|----------------------|------------|-----------------|----------------------|------|---------------|-----------|--|--|
|                      |            |                 | Confirmed bookings   |      |               |           |  |  |
| Activity             | Date       | Time            | Site                 | Paid | Member        | Actions   |  |  |
| 5-A-Side - Arena 3   | Tue 07 Dec | 21:00 (60 mins) | Bell's Sports Centre | Paid | Thomas Hunter | <b>91</b> |  |  |
| Make another booking |            |                 |                      |      |               |           |  |  |

• You will be given a weeks' worth of slots to choose from. This screen is just used to select a date and may not accurately represent available slots. Click on an available slot on your preferred day to list availability for that day.

| <       |                      | Fri 10 Dec to Thu 1 | 6 Dec         | >             |               |               |               |
|---------|----------------------|---------------------|---------------|---------------|---------------|---------------|---------------|
| -       | Fri 10 Dec           | Sat 11 Dec          | Sun 12 Dec    | Mon 13 Dec    | Tue 14 Dec    | Wed 15 Dec    | Thu 16 Dec    |
| 16:30   | Not Available        | Not Available       | Not Available | Available     | Available     | Not Available | Available     |
| 17:30   | Not Available        | Not Available       | Not Available | Available     | Available     | My Booking    | Available     |
| 18:30   | Not Available        | Not Available       | Not Available | Available     | Available     | Available     | Available     |
| 19:30   | Not Available        | Not Available       | Not Available | Not Available | Not Available | My Booking    | Not Available |
| 20:30   | Not Available        | Not Available       | Not Available | Not Available | My Booking    | Available     | Not Available |
| 21:30   | Not Available        | Not Available       | Not Available | Not Available | Available     | Not Available | Not Available |
| Availat | bility status inform | mation              |               |               |               |               |               |
| A       | vailable N           | ot available        | Av booking(s) |               |               |               |               |

• Click on an available slot to select it.

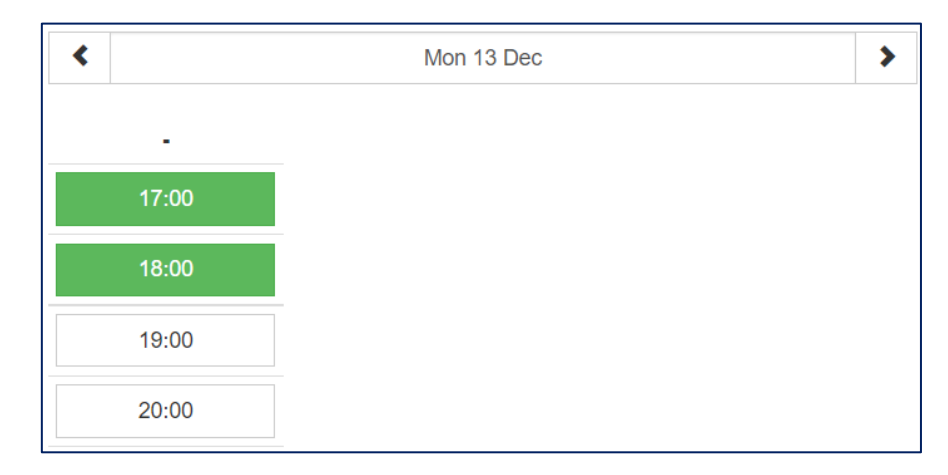

• You will be show a summary of the move, click Confirm to complete the change.

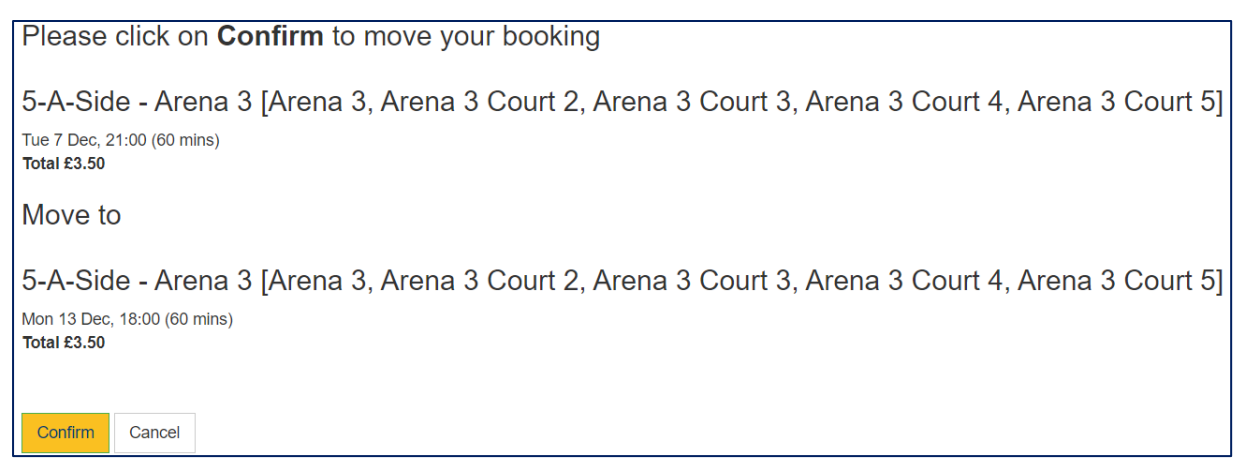

• A message will be displayed of the booking was moved.

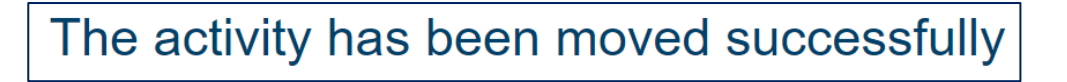

## **Cancelling a Booking**

If you wish to cancel a booking you will need to contact the venue, this cannot be performed online. A refund for the booking is at the managers discretion and may be refused if bookings are cancelled repeatedly. Bookings cancelled on the day of the booking, will not be refunded.